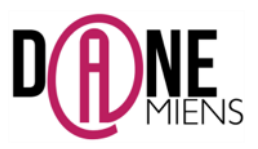

## 1. Qu'est ce que Framindmap?

Framindmap est un éditeur de cartes mentales libre, gratuit et utilisable en ligne, par tous et sans installation. Les cartes créées peuvent être partagées, modifiées à plusieurs (mais pas en temps réel), téléchargées sous différents formats (freemind, images, texte...) et même insérées sur un site web.

Il est très simple d'usage et ne demande aucune préinscription requise. Il ne nécessite qu'une connexion internet.

## 2. <u>Où trouver Framindmap ?</u>

Pour vous connecter à Framindmap, rendez vous à cette adresse : <u>https://framindmap.org</u>

## 3. Utiliser Framindmap

Sur la page internet de Framindpam, cliquez sur Créer une carte mentale avec Mindmaps

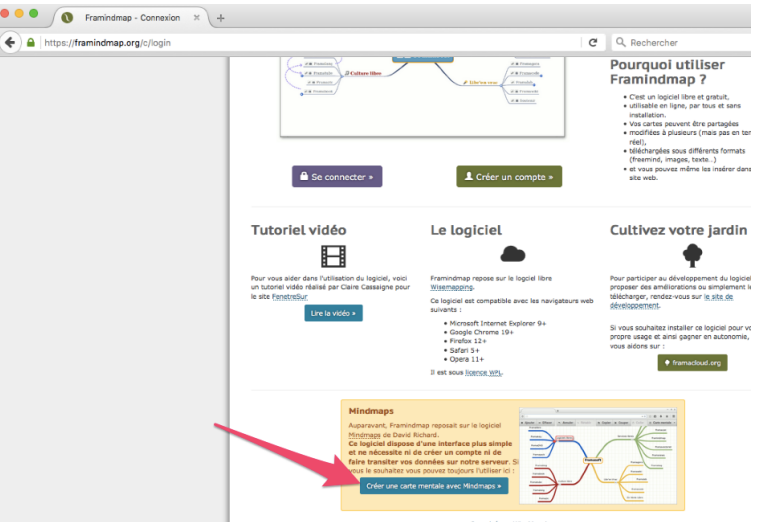

Une nouvelle fenêtre s'affiche, il ne vous reste plus qu'à créer votre carte mentale.

| ) 🖴   https://framindmap.org/mindmaps/index.html               | v   C _ Q, Rech                                                                                                    | ercher 🔄 🏠 🖻 🛡 🖡          | 🕆 😕 🧩 🗓 🔻 🧶            |
|----------------------------------------------------------------|----------------------------------------------------------------------------------------------------|---------------------------|------------------------|
| x                                                              | Framasoft Lagicel libre Culture libre Services Librien vrac Nous sulvre À propes                                          | Feire un dan ?            |                        |
|                                                                | Framindmap                                                                                                    | Cliquer ici pour afficher |                        |
| suter - Effacer +, Annuler +, Rétablir + Copier & Couper O Col | lor                                                                                                    | le menu                   | e Carle mentale - ?    |
|                                                                | Bienvenue sur Framindmap                                                                                                  |                           | Contrôleur             |
|                                                                | Bonjour, vous êtes nouveau ici ? Ces bulles vous guideront dans cette application. Clauez<br>Ici cour passer ce tutoriei. |                           | Tailo do poico: A- A+  |
|                                                                |                                                                                                    |                           | Diyle de police: 0 / 5 |
|                                                                |                                                                                                    |                           | Coulleur de police:    |
|                                                                |                                                                                                    |                           | Couleur de brenche:    |
|                                                                |                                                                                                    |                           | Navigateur             |
|                                                                |                                                                                                    | Cadre pour modifier le    |                        |
|                                                                |                                                                                                    | style la police et la     |                        |
| Barre d'outils                                                 |                                                                                                    | style, a penee et a       |                        |
|                                                                |                                                                                                    | couleur a un noeua.       | 100 % @                |
|                                                                | Idée de départ de la carte mentale                                                                                        |                           |                        |
|                                                                |                                                                                                    |                           |                        |
|                                                                |                                                                                                    |                           |                        |
|                                                                |                                                                                                    |                           |                        |
|                                                                | [dée principale]                                                                                                    |                           |                        |
|                                                                | C'est le point de départ - votre × principale idée                                                                        |                           |                        |
|                                                                | C'est le sujet principal de votre carte mentale.                                                                          |                           |                        |

- Pour indiquer votre idée principale, il vous suffit de double-cliquer dans la bulle « Idée principale » et de saisir l'idée de départ de cette carte mentale.
- Pour créer un sous-élément, tirez depuis le point rouge central. Une nouvelle bulle apparaît. Pour développer une autre bulle depuis ce sous-élément, étirez depuis le point rouge de la bulle « nouvelle idée ».
- Pour créer un nouveau sous-élément depuis l'idée principale, il vous faudra bien sûr repartir du point rouge central de votre idée principale
- Attention, au-delà d'une décomposition à plus de 3 niveaux (idée principale, sous idée 1, sous idée 2), votre carte mentale devient illisible sur un support classique (papier A4, vidéo projection, écran).

Arnaud Detot, IAN Histoire-Géographie

Une fois la carte mentale réalisée, il ne vous reste plus qu'à sauvegarder votre travail en cliquant sur le menu en haut à droite.

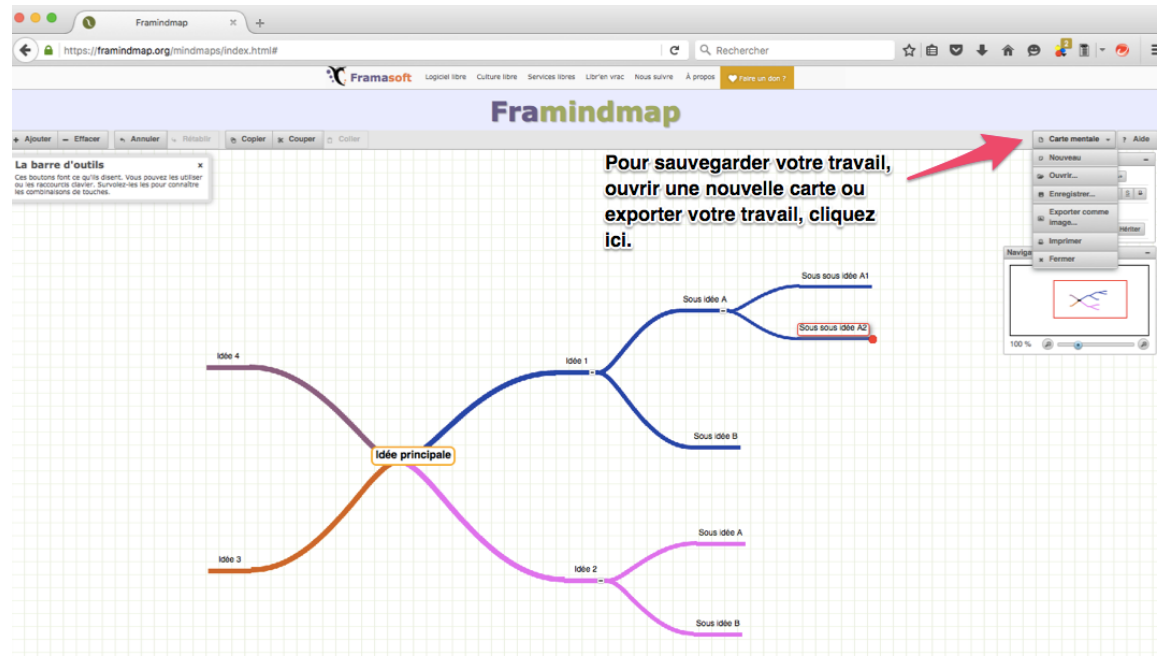

• Ce menu vous propose de :

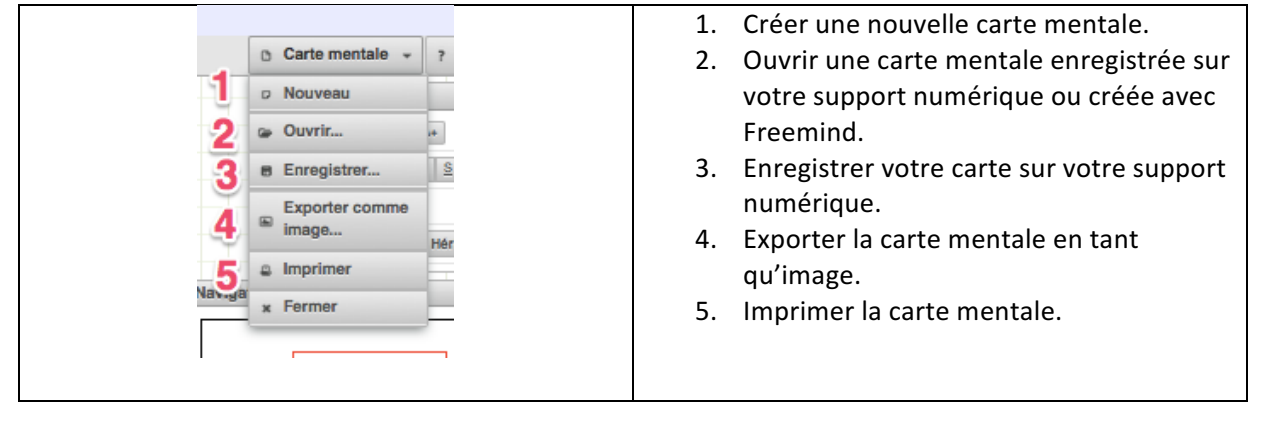

Février 2016